How to setup dynamic dns and verify its update status in DFL unit Before the scenario hands-on, we assume that the readers already along with following abilities and resource:

- 1. The simple DNS concept
- 2. a dynamic DNS account.

## Scenario summary:

## DFL-210/800/1600 f/w:v2.12.00 and DFL-700 f/w:v.

1. we will let DFL-unit access INTERNERT via PPPoE and update its DNS record with its WAN IP address

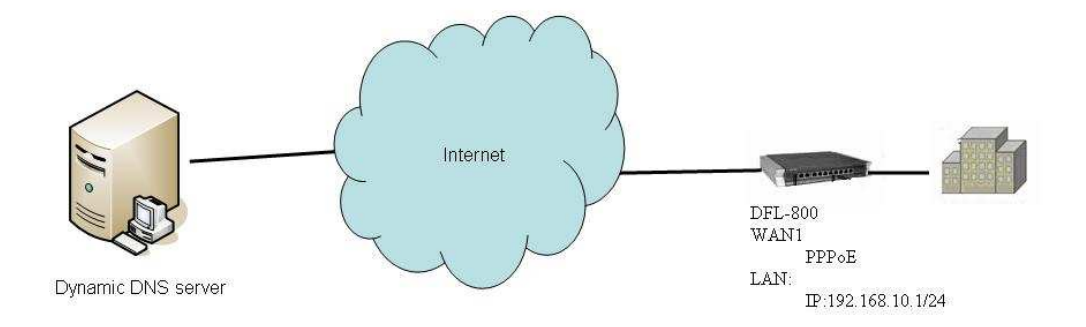

## **Object**

- 1. Configure PPPoE and Dynamic DNS record .
- 2. verify the Dynamic DNS update status.

## DFL-800

Step 1. Set up LAN interface

| - 🧐 Home 🛛 🔣 Configuration 🗸 🕇 👬 T                                                                                     | ools 🗸 🛛 🛐 Status 🗸 👘                                                               | 🔩 Maintenance 🖌  |                    |  |  |
|----------------------------------------------------------------------------------------------------|-------------------------------------------------------------------------------------|------------------|--------------------|--|--|
| DFL-800                                                                                                    | 🙀 InterfaceAddresses 🖓                                                              |                  |                    |  |  |
| System     Objects     System     Objects     Address Book     System     Address Book     System     ALG     Services | An address folder can be used to group related address objects for better overview. |                  |                    |  |  |
| Schedules                                                                                                    | Name 🚽                                                                              | Address 🚽        | User Auth Groups 🚽 |  |  |
|                                                                                                    | 💡 dmz_ip                                                                            | 172.17.100.254   |                    |  |  |
| 🗄 🚔 VPN Objects                                                                                                    | 💡 dmznet                                                                            | 172.17.100.0/24  |                    |  |  |
| 🕀 🧝 Rules                                                                                                    | 🖁 lan_ip                                                                            | 192.168.10.1     |                    |  |  |
| 🕀 🔐 Interfaces                                                                                                    | 😽 lannet                                                                            | 192.168.10.0/24  |                    |  |  |
| 🕀 i Routing                                                                                                    | 😽 wan1_ip                                                                           | 192.168.110.254  |                    |  |  |
| 🗄 🚺 IDP / IPS                                                                                                    | 😔 waninet                                                                           | 192.168.110.0/24 |                    |  |  |
| 🗄 📴 User Authentication                                                                                                | 😽 wan2_ip                                                                           | 192,168,120,254  |                    |  |  |
| 🗄 🔀 Traffic Management                                                                                                 | 😽 wan2net                                                                           | 192.168.120.0/24 |                    |  |  |
| 🗄 🚺 ZoneDefense                                                                                                    |                                                                                     |                  |                    |  |  |

Step 2. Setup PPPoE interface on wan1

| SHome 🛛 📉 Configuration 🗸 👖                                                                                                    | ools 🗸 🛛 😋 Status 🗸 🛛 🐁 Maintenance 🗸                                                                                          |
|----------------------------------------------------------------------------------------------------|----------------------------------------------------------------------------------------------------|
| DFL-800<br>DFL-800<br>Dojects<br>Dojects<br>Doj | Name:       hinet         Physical Interface:       wan1         Remote Network:       all-nets         Schedule:       (None) |
| PPFOE     PPTPL2TP Servers     PPTPL2TP Clients     PPTPL2TP Clients     ARP     Routing     DP / IPS     ODP / IPS                                                                                                    | Authentication Usemame: 71018752@hinet.net Password: ******* Confirm Password: ******* Service Name:      Comments             |

Step 3. Add a DNS server's IP in DFL-800 to register dynamic DNS name. You also can use the default IP address object created by PPPoE interface.

| 🗐 🔂 System                                                                                                    |                                                                                        |           |
|----------------------------------------------------------------------------------------------------|----------------------------------------------------------------------------------------|-----------|
| Constant Time     Constant     Constant | DNS     Configure the DNS (Domain Name System) olient settings.                        |           |
| Cug and Even Receivers     Contents     Advanced Settings     Collects                                                                                                    | Primary Server: 168,95.1.1 V<br>Secondary Server: (Hone) V<br>Terliare Report (None) V |           |
| Address Book                                                                                                    | Vinity V                                                                               | OK Cancel |
| Authentication Objects                                                                                                    |                                                                                        |           |
| Gruns                                                                                                    |                                                                                        |           |

Step 4. Add the dynamic DNS, user name and password

| System                                                                                                    | 🛃 Dyndns.org Dynl                                       | ONS Client                                                                  |                                                              |   | 5         |
|----------------------------------------------------------------------------------------------------|---------------------------------------------------------|-----------------------------------------------------------------------------|--------------------------------------------------------------|---|-----------|
| ChS ChS Chance Management Chance Management Chance Management Chance Management Chance Clearts Chance Clearts                                                                                                    | DNSName:<br>Username:<br>Password:<br>Cenfirm Password: | arameters used to conn<br>dlinklab.dyndns.org<br>sonic<br>********<br>***** | eet to the dyndns org DynDNS service.<br>eg: test.dyndns.org | ß |           |
| → DALG<br>→ Convices<br>→ Convices<br>→ Convolutes<br>→ Convolute | Comments                                                |                                                                             |                                                              |   | 5         |
| E BRouting                                                                                                    |                                                         |                                                                             |                                                              |   | OK Cancel |

Step 5. Verify the dynamic DNS update status.

By default, DFL unit will automatically update dynamic DNS, when WAN1 interface get a new IP address like device booting up and restarting interface. You also can use the following command to manually update the DNS record.

#httpposter

And then you can check the status of this update with the command.

*#httpposter -display* 

If it is successful, you will see the information as the following picture

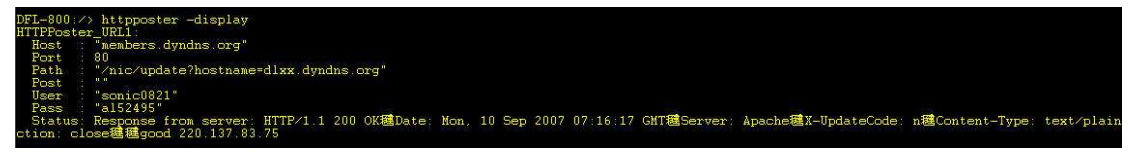

Otherwise you will get a error message in the Status field.

End of document